## Using HotSync to transfer PDF files

Before you can view PDF documents on your handheld, you need to transfer them from your desktop to your palmtop. The Acrobat Reader for Palm OS desktop lets you to select and transfer PDF files to your handheld. Performing a HotSync® operation will then download the files.

| Adobe Acrobat Reader for Palm OS                                                                                                    |                                                       |                                                          |                                                     |
|----------------------------------------------------------------------------------------------------|-------------------------------------------------------|----------------------------------------------------------|-----------------------------------------------------|
|                                                                                                    | Ado                                                   | be <sup>®</sup> Acroba                                   | at <sup>®</sup> Reader™<br>for Palm OS <sup>®</sup> |
| Instructions:<br>1) To prepare Adobe PDF file(s) for transfer to Palm Device, click "Add PDF to transfer list"<br>2) To transfer the file(s), press the HotSync button on your device's cradle |                                                       |                                                          |                                                     |
| To be transferred to device                                                                                                    | Size (on device)                                      | Images                                                   |                                                     |
|                                                                                                    |                                                       |                                                          |                                                     |
| Add PDF to transfer list                                                                                                    |                                                       | Undo Deletion                                            | Delete from transfer list                           |
| View User Guide                                                                                                    |                                                       |                                                          | Exit                                                |
| Online Services   Acrobat 5.0 is a conditioned of the services   Acrobat 5.0 is a conditioned of the services                                                                                  | omplete solution for crea<br>ing information in Adobe | iting, enhancing, reviewing,<br>PDF. Click here for more | The best way to share documents online.             |

## To transfer PDF files to your Palm device:

1 On your desktop computer, launch the Acrobat Reader for Palm OS application.

**2** Be sure to select the correct user name from the menu. The transfer list will then display all pending files previously selected by that user.

- 3 Click the Preferences button to open the PDF Adaptation Preferences dialog box.
- Remove images (on average may save you 0 to 20 K). Selecting this option will delete all images from the *converted* file. Nothing will be removed from the original document.
- Keep images in full size (larger file size). If this option is checked, the full-size image will be available for viewing. If unchecked, images will be reduced to the width of the device screen, and be displayed in the document.
- Prompt me for preferences before conversion. Selecting this option will activate a dialog box when adding files.
- Warn me before converting untagged Adobe PDF files. The desktop component adds structure information to an untagged PDF file which allows reflow by the handheld software, and displays the About PDF dialog box. Click OK to continue the tagging process.
- **4** Add PDF files to the transfer list in one of the following ways:
- Click the Add PDF to transfer list button, browse to the files you want to transfer, and click Open.